# Manuale di istruzioni Modulo Interruttore/Pulsante WI-FI + BLE 3 canali

MODELLO: SP-SW3R --- CODICE HOMCLOUD: AS-SM3 +

# 1. PRODOTTO

Trasforma i tuoi interruttori tradizionali in interruttori intelligenti e controllali da qualsiasi parte del mondo. Il modulo supporta fino a tre canali in un sistema di cablaggio unidirezionale e bidirezionale e trasforma qualsiasi controllo tradizionale a muro in controllo smart wi-fi mantenendo intatto il controllo manuale tradizionale.

Controlla i carichi e le luci collegati da qualsiasi luogo tramite Wi-Fi e pianifica accensione e spegnimento ad orari specifici o in base ad alba/tramonto. Puoi anche raggruppare facilmente i dispositivi intelligenti in stanze o gruppi e creare scenari per attivare più luci o interruttori contemporaneamente. Funziona sia con interruttori che pulsanti per luci/tapparelle.

## 2. CARATTERISTICHE

- Frequenza Wi-fi 802.11 b/g/n 2.4GHz
- Supporta fino 3 canali
- Carico Massimo: fino 230V/10A/2300W
- Utilizza sempre l'interruttore 1 per configurare il modulo con la linea wi-fi e lo smartphone
- Supporta aggiornamenti firmware OTA da remoto
- Supporta condivisione con altri membri della famiglia all'interno dell'app
- Compatibile con Amazon Alexa, Google Home e IFTTT;

#### AVVERTENZE:

- QUESTO PRODOTTO DEVE ESSERE INSTALLATO DA UN ELETTRICISTA
- NON TOCCARE ALCUN CAVO QUANODO LA CORRENTE ELETTRICA E' ATTIVA
- NON BAGNARE O TENERE VICINO A UMIDITA' E FONTI
- CORRENTE MASSIMA TOTALE 10 A. NON SUPERARE I LIMITI CONSIGLIATI.
- POTENZA MASSIMA 2300 W. NON SUPERARE I LIMITI CONSIGLIATI.
- TENERE FUORI DALLA PORTATA DEI BAMBINI
- USARE SOLO IN AMBIENTE INTERNO

## 3. DESCRIZIONE

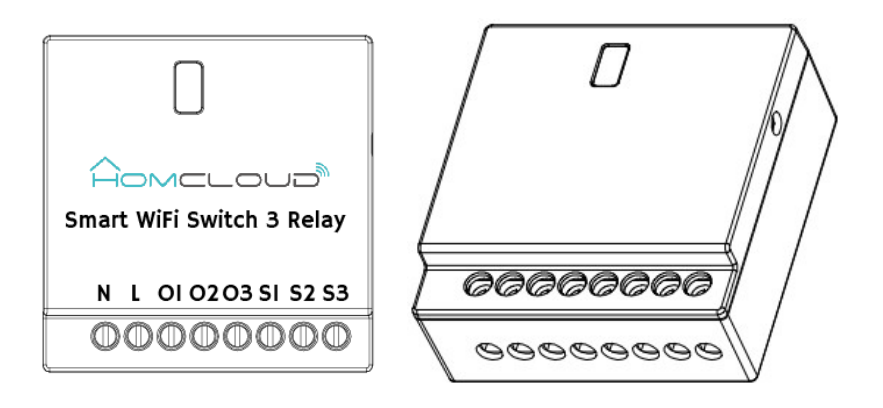

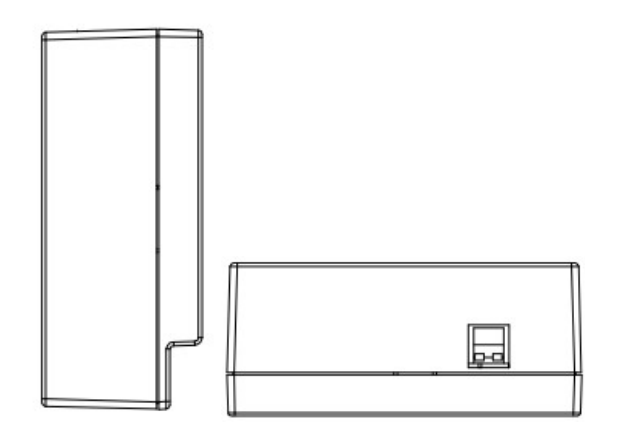

- ✓ N: Porta Ingresso cavo N neutro
- ✓ L: Porta ingresso cavo L Fase
- ✓ O1: Porta 1 Uscita cavo fase, Porta Ingresso Luce 1
- ✓ O2: Porta 2 Uscita cavo fase, Porta ingresso Luce 2
- ✓ O3: Porta 3 Uscita cavo fase, Porta ingresso Luce 3
- ✓ S1: Porta 1 Uscita cavo fase, Porta ingresso Interruttore 1
- ✓ S2: Porta 2 Uscita cavo fase, Porta ingresso Interruttore 2
- ✓ S3: Porta 3 Uscita cavo fase, Porta ingresso Interruttore 3
- Pulsante: Passa da modalità EZ (lampeggio veloce) a Modalità AP (lampeggio lento) tenendo premuto il pulsante per 5 secondi.

## Configurazione:

L'interruttore 1 è sempre abilitato. (di default sono abilitati tutti e 3 gli interruttori)

Per disabilitare o riabilitare Interruttori 2 e 3 usare la configurazione del DIP switch presente nella parte superiore del modulo con le seguenti combinazioni:

| DIP Switch |    | Interruttori a muro |                |  |  |
|------------|----|---------------------|----------------|--|--|
| S1         | S2 | Interruttore 2      | Interruttore 3 |  |  |
| 1          | 1  | Abilitato           | Abilitato      |  |  |
| 1          | 0  | Abilitato           | Disabilitato   |  |  |
| 0          | 0  | Disabilitato        | Disabilitato   |  |  |
| 0          | 1  | Disabilitato        | Abilitato      |  |  |

Configurazione DIP switch (interruttore):

Nota:

- 1. Dip Switch su/up è 1, Dip Switch giù/down è 0;
- 2. Per due canali utilizza solo interruttori 1 e 2. Interruttore 3 deve essere disabilitato.

3.2 DIP device working mode configuration

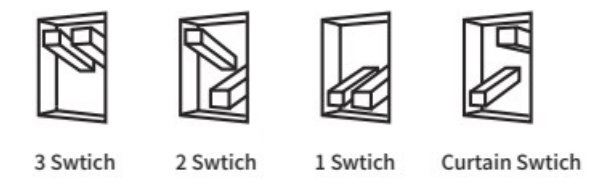

Ogni uscita S1/S2/S3 è collegabile a un pulsante o interruttore. (puoi decidere all'interno dell'impostazioni prodotto nell'App). Di default funziona come PULSANTE.

3.3 Push switch or On/off switch supported

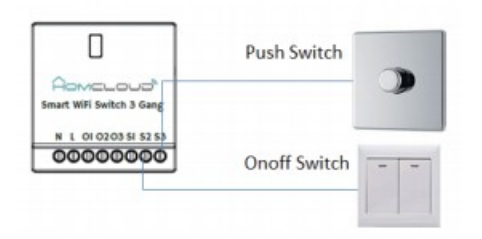

Each S1/S2/S3 can be connected to the Push switch or Onoff Switch individually with the help of the APP setting. As a default, Module works in push switch mode.

## 4. SPECIFICHE

| Potenza                      | 230VAC 50Hz – 10A-2300W         |  |  |  |
|------------------------------|---------------------------------|--|--|--|
| Frequenza Wi-fi              | 2.4GHz ~ 2.484GHz               |  |  |  |
| Protocollo                   | IEEE802.11 b/g/n                |  |  |  |
| Crittografia                 | WEP/TKIP/AES,WPS                |  |  |  |
| Antenna                      | FPC antenna esterna             |  |  |  |
|                              | 802.11b:17dBm±2dBm@1Mbps        |  |  |  |
| Potenza trasmessa            | 802.11g:15dBm±2dBm@54Mbps       |  |  |  |
|                              | 802.11n:13dBm±2dBm@MCS7_HT20    |  |  |  |
|                              | 802.11b:-91dBm@11Mbps 8%PER     |  |  |  |
| Sensibilità ricevitore       | 802.11g:-75dBm@54Mbps 10%PER    |  |  |  |
|                              | 802.11n:-72dBm@MCS7_HT20 10%PER |  |  |  |
|                              | 802.11b:≤35%                    |  |  |  |
| EVM                          | 802.11g:-28dBm max.             |  |  |  |
|                              | 802.11n:-28dBm max.@MCS7_HT20   |  |  |  |
| Range temperatura            | -10~+40°C                       |  |  |  |
| Range temperature stoccaggio | -20~+60° <b>C</b>               |  |  |  |
| Range umidità                | 8% ~ 80%                        |  |  |  |

## 5. DIAGRAMMA CAVI

## 5.1 Il modulo supporta 1, 2 o 3 canali/interruttori

## Note: DISCONNETTI ALIMENTAZIONE ENERGIA ELETTRICA PRIMA DI QUALSIASI OPERAZIONE

## Legenda:

- Blu è il cavo Neutro (N)
- Rosso è il cavo Fase (L)

1). Diagramma per 1 luce con 1 interruttore

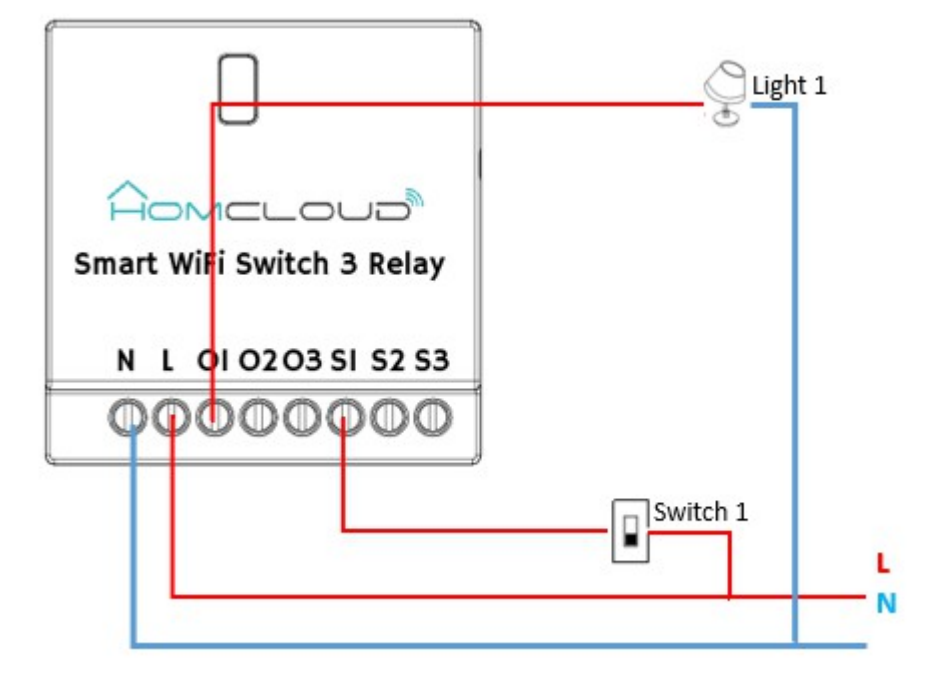

2). Diagramma per 2 luci con 2 interruttori

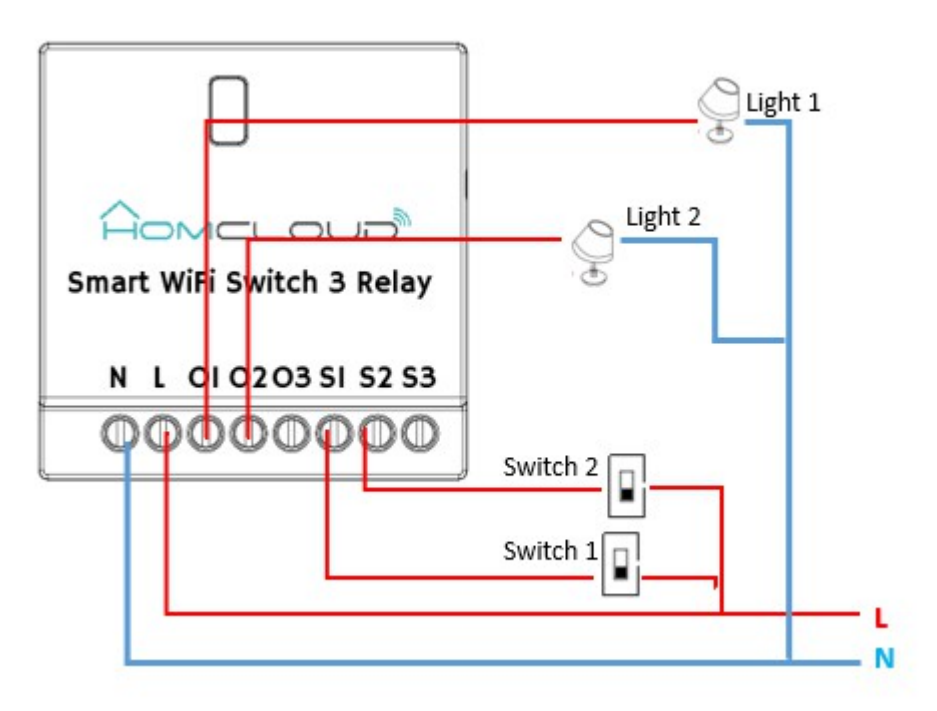

NOTA: Per 2 canali NON USARE INGRESSO E PORTA 3

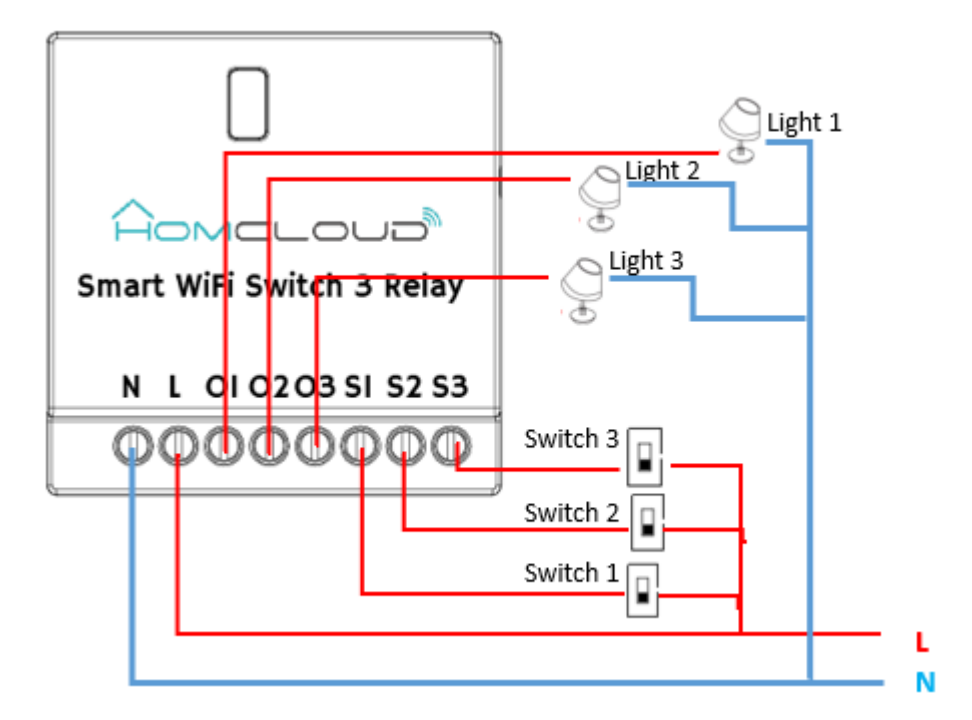

- 4) Diagramma per una luce con 2 interruttori
  - Nota: Utilizza questo schema di collegamenti anche per interruttori 2 e 3. Funzionano allo stesso modo.

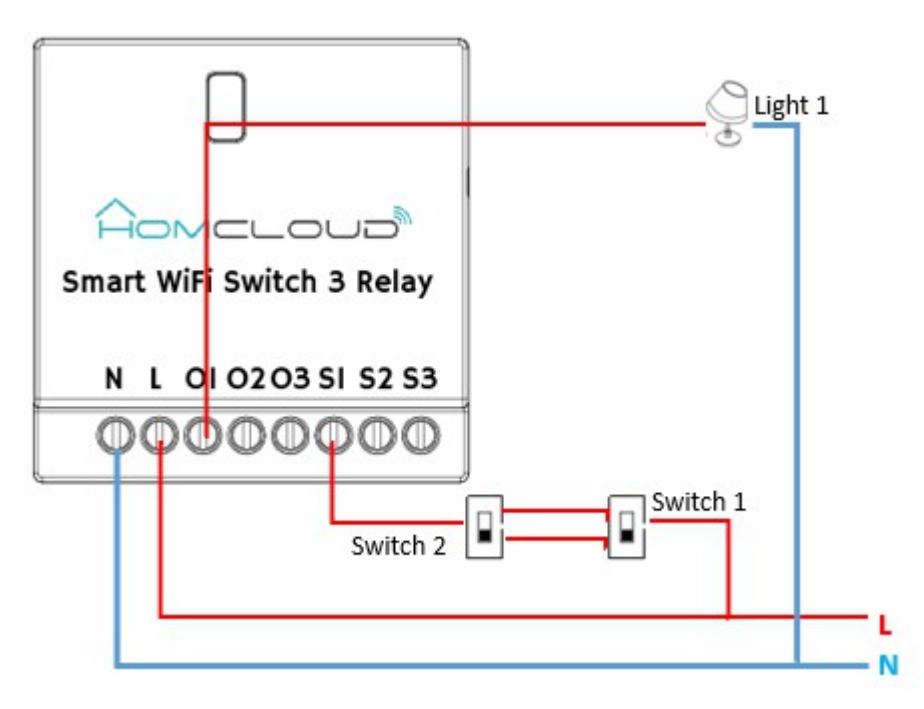

6.1 Scansiona il seguente codice QR per scaricare l'APP Homcloud (Android e Ios). Oppure cerca e scarica l'APP "Homcloud" dall'Apple Store o da Google Play.

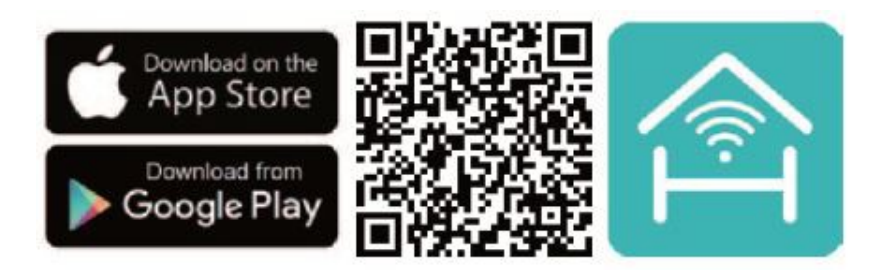

6.2 Installa e apri l'App. Crea un account con la tua email o numero di telefono.

## 7. CONFIGURAZIONE

7.1 Dopo esserti assicurato che il prodotto sia in sicurezza attacca l'alimentazione di corrente. Controlla Punti 3 e 5 per descrizione prodotto e collegamento cavi.

7.2 Una volta connesso alla corrente, la configurazione può avvenire in 2 modi: tramite Wifi STANDARD (seguito) e tramite bluetooth **(vai a 7.7)** 

## CONFIGURAZIONE VIA WIFI

1) Tieni premuto il pulsante sul modulo AS-SM3 per 5-6 secondi ed entrerà in modalità di configurazione (EZ o AP)

#### oppure

2) Tieni premuto il pulsante a parete collegato al modulo lasciando l'interruttore su ON/acceso. Il modulo entrerà in modalità di configurazione (EZ o AP)

## oppure

3) Premi rapidamente 3 volte l'interruttore on/off/on (premi una volta al secondo) a parete collegato al modulo lasciando l'interruttore su ON/acceso. Il modulo entrerà in modalità di configurazione (EZ o AP)

Nota: Per identificare la modalità EZ o AP:

- Modalità EZ: Le luci collegate lampeggeranno rapidamente. (o bip rapido).
- Modalità AP: Le luci collegate lampeggeranno lentamente. (o bip lento).
- Passa dalla modalità EZ / AP: Tieni premuto il pulsante sul modulo per 5 secondi.

## Per evitare scosse elettriche, non toccare il terminale del filo RF e il corpo dell'antenna

7.3 Apri l'App Homcloud e clicca su "Aggiungi Dispositivi" selezionando successivamente AS-SM3 - Modulo Interruttore/Pulsante 3 canali Homcloud o una **qualsiasi icona modulo Homcloud**.

|                 |                                       |                | No SIM 穼   | 11:28               | € 🗱 34% 🔳 🦸 | No SIM 🗢   | 11:29                              |   |
|-----------------|---------------------------------------|----------------|------------|---------------------|-------------|------------|------------------------------------|---|
| No SIM 奈<br>Q ✔ | 11:12                                 |                | Cancel     | Select Device Type  | Ξ           | <          | All                                |   |
|                 |                                       |                | 2          | *                   |             |            | Wall Switch (Bluetooth)            | > |
| Ņ               | Set your home location, get i         | me inform >    | ZigBee     | Bluetooth device    | All         |            | T&H Sensor (Bluetooth)             | > |
|                 |                                       |                | Frequently | Added               |             |            | Door And Window Sensor (Bluetooth) | > |
|                 | Living Room Bearoom                   | Bedroom S ···· | <b>9</b> s | Smart Camera        | >           | Ш<br>Д     | PIR (Bluetooth)                    | > |
|                 | . *                                   | o devices yet  |            | ZigBee Gateway      | >           | $\bigcirc$ | Alarm (Bluetooth)                  | > |
|                 |                                       |                | 1          | F&H Sensor          | >           |            | Bluetooth Mesh Gateway             | > |
|                 |                                       |                | 3. T       | Nall Socket(ZigBee) | >           |            | Other Products                     | > |
| No devid        | No devices yet                        |                |            | Nall Switch(ZigBee) | >           | 1          | Thermostat                         | > |
|                 |                                       | 1              |            | Curtain Switch      | >           | 8          | CO Alarm(zigbee)                   | > |
| My Hot          | • • • • • • • • • • • • • • • • • • • | (Q)<br>Me      |            | Smart Lock          | >           | ٥          | Flooding detector                  | > |

7.4 Segui le istruzioni all'interno dell'app confermando linea wi-fi e password. Attendere che la configurazione sia completata dando le conferme necessarie sull'App Homcloud.

Scegli se lo desideri posizione e nome dispositivo.

## Attenzione: La linea wi-fi a cui ci si collega deve essere tassativamente 2.4 GHZ.

7.6 Clicca sul dispositivo appena aggiunto ed entra all'interno dell'interfaccia dispositivo.

Qui potrai spegnere e accendere i vari interruttori ed impostare timer e programmi.

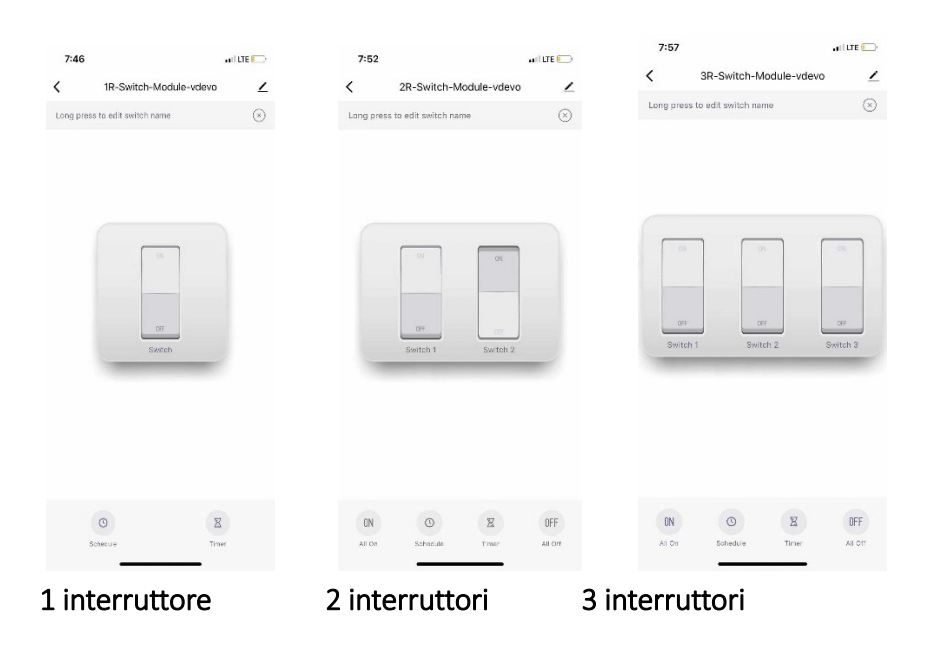

## Note:

\*Smartphone e dispositivo devono essere sulla stessa linea wifi 2.4 GHZ per la configurazione. \*Se il metodo EZ per la configurazione non funziona, passare alla modalità AP.

- 1. Assicurati che il Bluetooth sia acceso e apri l'App Homcloud.
- 2. Sulla pagina principale dell'App Homcloud clicca su Aggiungi Device, poi su Scansione Automatica in alto a DX.
- 3. Verrà automaticamente rilevato il modulo.
- 4. Segui le istruzioni da App, inserendo wifi network e password.

## 7.8 Rimuovi dispositivo

Clicca all'interno del menu dispositivo, "Rimuovi dispositivo" per rimuovere dispositivo dall'account.

| Other                         |   |
|-------------------------------|---|
| Device Sharing                | > |
| Device Info                   | > |
| Create Group                  | > |
| Feedback                      | > |
| Check for Firmware Update     | > |
|                               |   |
| Remove Device                 |   |
| Restore Manufacturer Defaults |   |

## 8. CONTROLLO VOCALE AMAZON ALEXA E GOOGLE HOME

Se desideri collegare l'app Homcloud all'App di Google Home o Amazon Alexa è necessario selezionare l'app "Smart Life" tra l'elenco di partners di Google Home-Amazon Alexa. (Dopo aver selezionato l'app Smart Life, NON è NECESSARIO REGISTRARE UN ACCOUNT SMART LIFE. (Basterà accedere nuovamente all'App Homcloud) Per ulteriori informazioni, visitare www.homcloud.com/config.

1) Amazon Alexa: Clicca su "Skills" in the menu, cerca e seleziona "Smart Life".

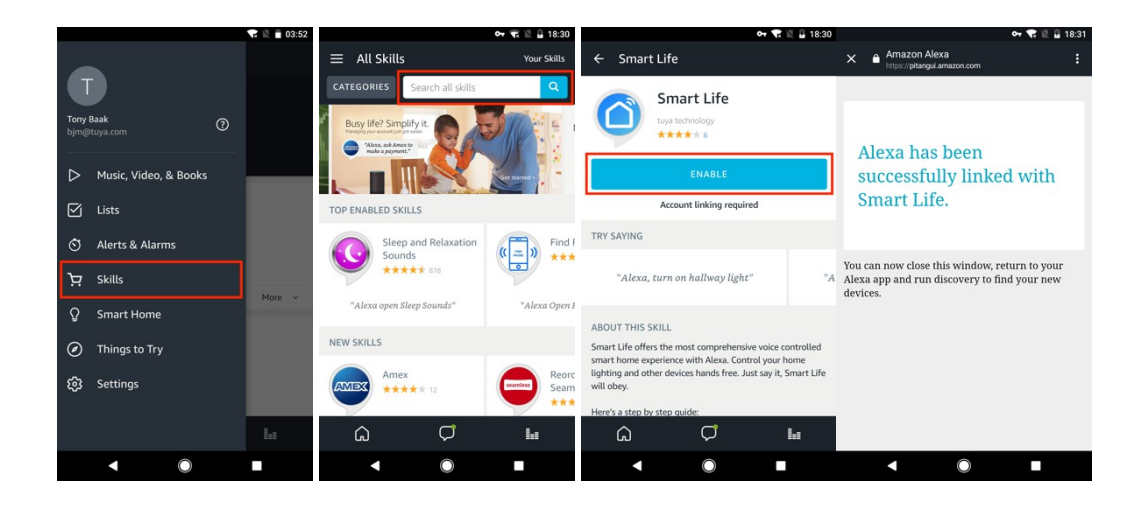

- 9. QUICK GUIDE OF USING GOOGLE HOME TO GET THE DEVICE STATE
- 1) Clicca "Home Control o Casa Intelligente" nel menu di Google Home home page, e clicca su "+" o "aggiungi dispositivo".

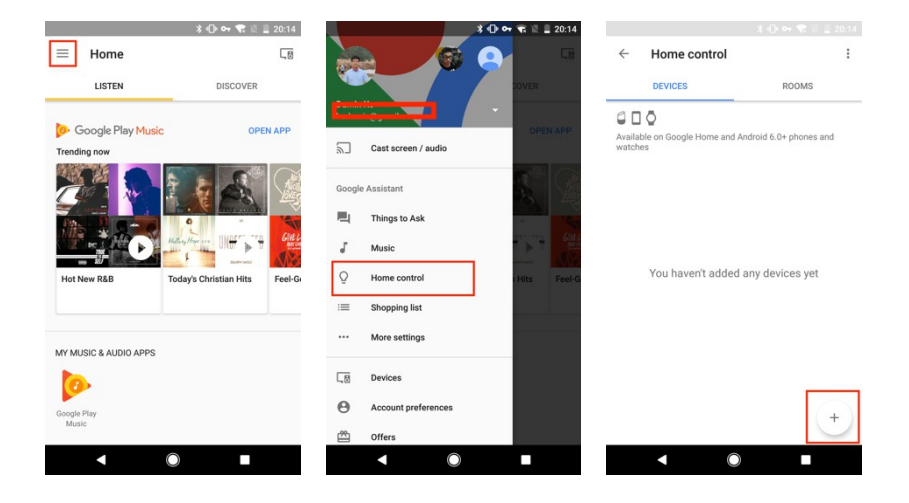

2) Trova "Smart Life" nella lista e selezionalo. Segui tutti i passaggi e l'app di Homcloud sarà connessa con Google Home. I dispositivi appariranno sull'app e saranno controllabili anche vocalmente.

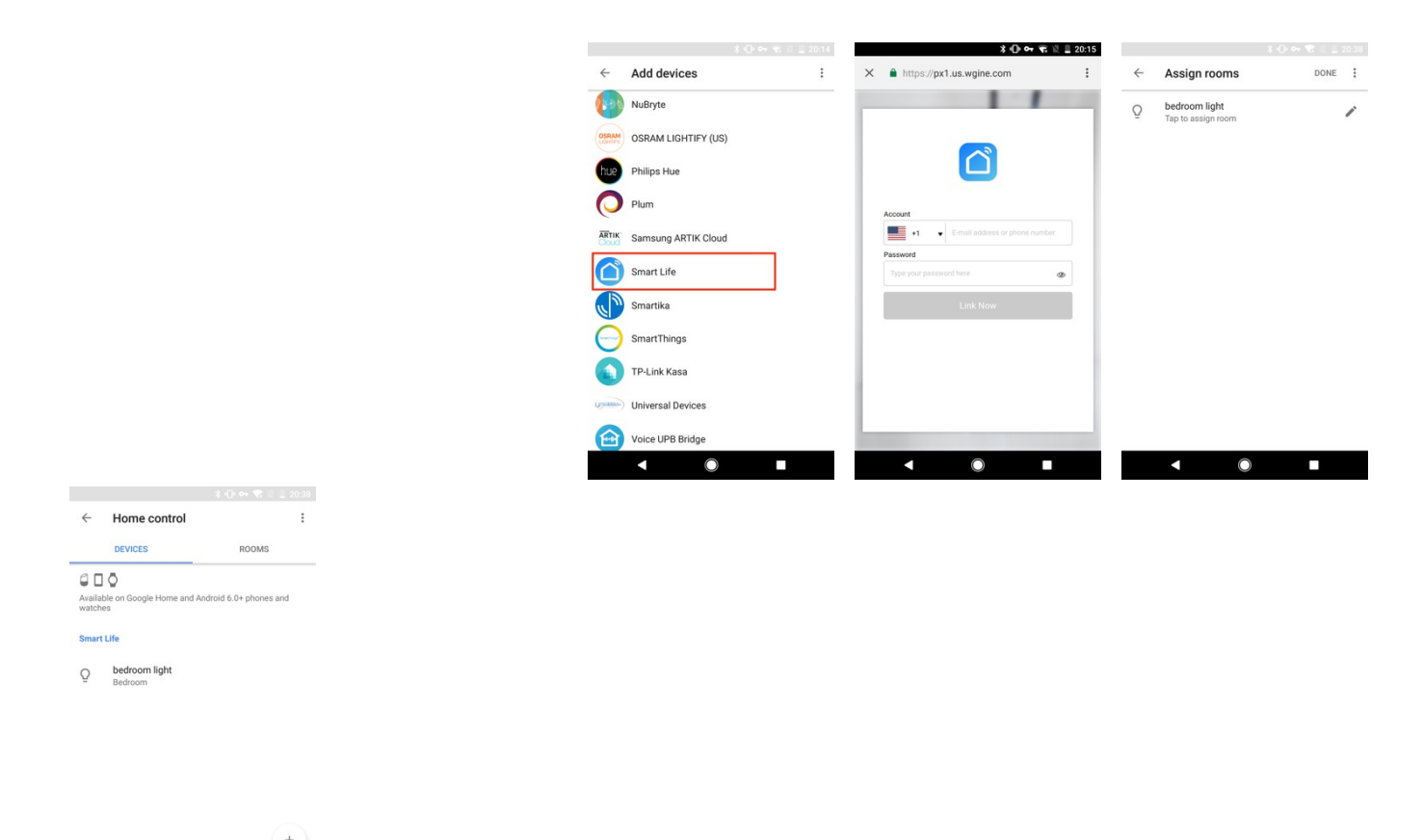

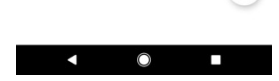

## 10. FAQ

- Q: Il dispositivo non si configura correttamente?
- A: 1. Controlla che la linea wifi sia 802.11 b/g/n 2.4GHz;
  - 3. Controlla username e password account e linea wifi siano corretti.
  - 3. Controlla che il wifi stia funzionando correttamente e con un segnale forte.
  - 4. Controlla che il dispositivo sia collegato alla corrente elettrica.

Imported by: Life365 Italy Sp.A – European General Agency **CERTIFICATES** Viale Roma 49/a, 47122 Fortì, Italy – Made in China